## To Print the Guidelines Worksheets

## 1. In Excel Navigate to File > Options(at bottom of left side) > Trust Center

- a. Click the "Trust Center Settings" button
- b. Then...

External Content **File Block Settings Privacy Options** Form-based Sign-in

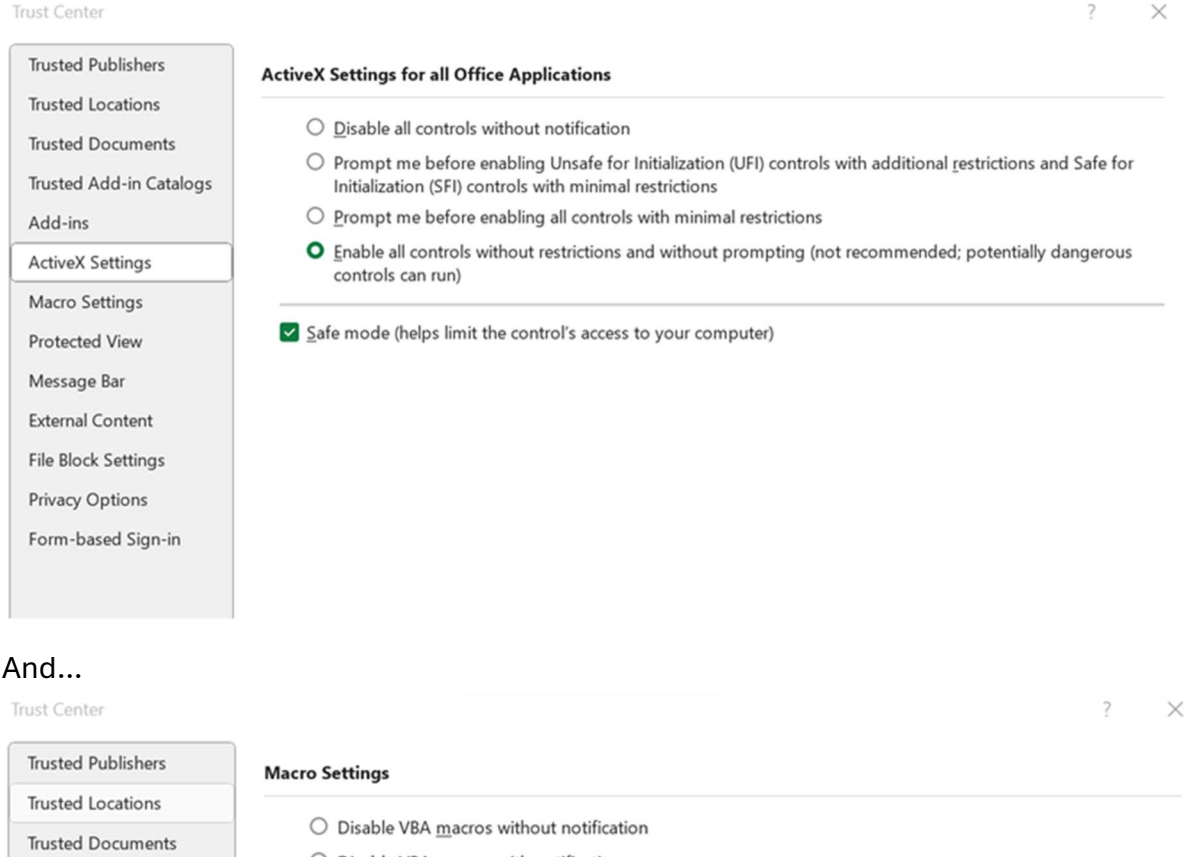

| irusted Locations       | O Disable VBA <u>m</u> acros without notification                         |
|-------------------------|---------------------------------------------------------------------------|
| Trusted Documents       |                                                                           |
| Total Add in Catalana   | <ul> <li>Disable VBA macros with notification</li> </ul>                  |
| Irusted Add-in Catalogs | <ul> <li>Disable VBA macros except digitally signed macros</li> </ul>     |
| Add-ins                 | • Enable VBA macros (not recommended; potentially dangerous code can run) |
| ActiveX Settings        |                                                                           |
| Macro Settings          | Enable Excel 4.0 macros when VBA macros are enabled                       |
|                         |                                                                           |
| Protected View          | Developer Macro Settings                                                  |
| Message Bar             | ☑ Trust access to the VBA project object model                            |

The guidelines calculator is a robust Microsoft Excel tool that uses macros. Microsoft has added a default change that disables the macros that are needed to print the worksheet created. The print button in the calculator is an ActiveX Control.